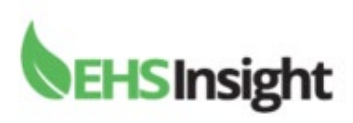

## **Mobile Sign on Instructions**

First screen will ask your "Site Name" enter **universityofnotredame** You will then sign in using your Notre Dame credentials.

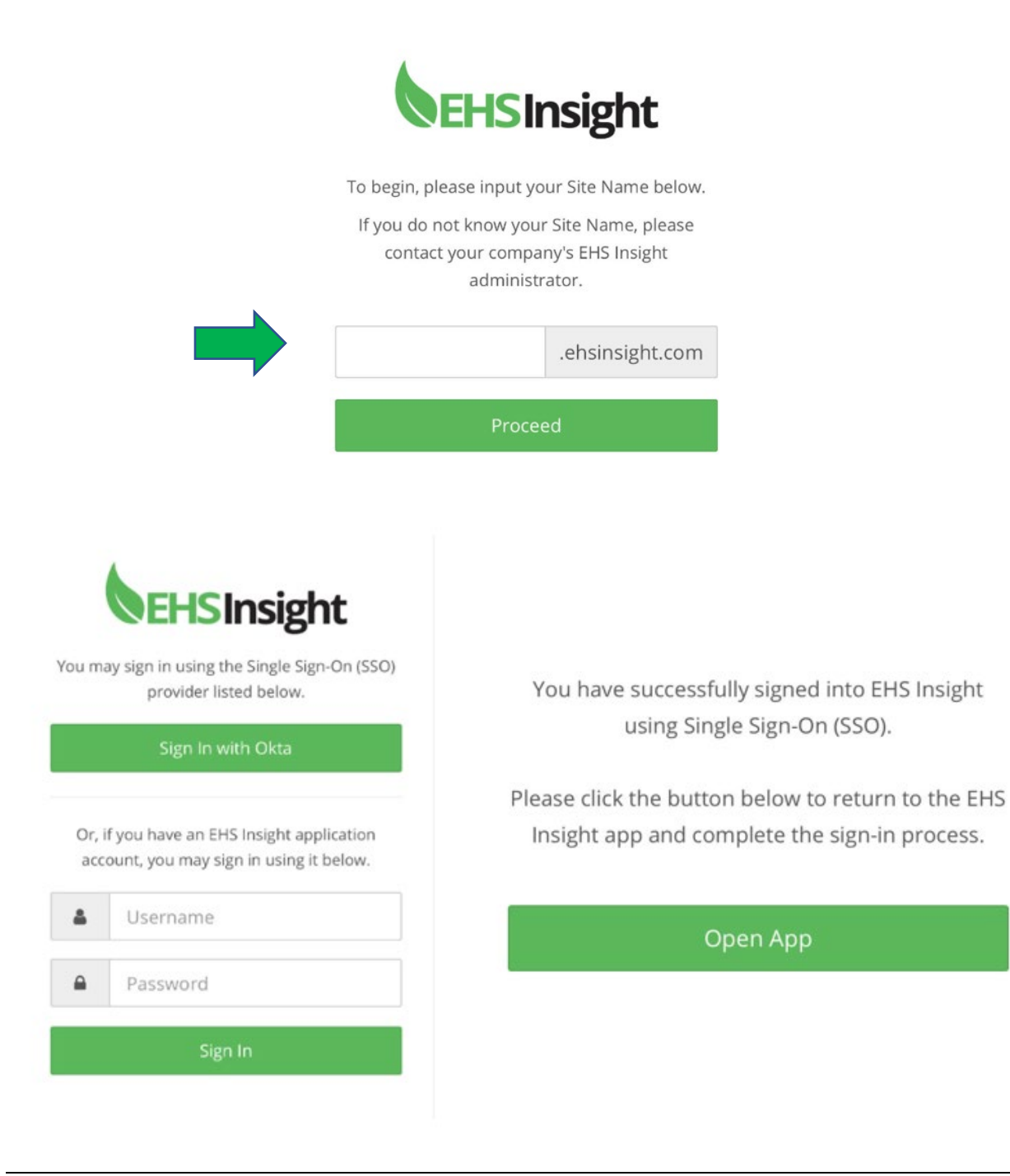

Creation Date: June 17, 2022 Revision Date: University of Notre Dame Risk Management & Safety

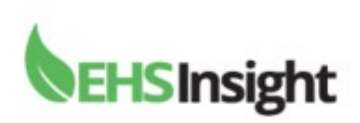

Choose Dashboard and then scroll down to "Quick Links."

Choose "Create a CAPA" or "Complete and Audit or Inspection."

| EHS Insight    |   | <b>〈</b> Back Dashboard            |
|----------------|---|------------------------------------|
|                |   |                                    |
|                |   | My Tasks                           |
| 🖚 Dashboard    |   | Audit & Inspection                 |
| My Tasks       | ~ | Corrective and Preventative Action |
| E Forms        | ~ | (CAPA)                             |
| 🔁 Documents    | * | Quick Links                        |
| Lill Reports   |   | 🖺 Create a CAPA                    |
| C Offline Sync |   | Complete an Audit or Inspection    |
| My Profile     |   | 𝗞 RMS Contact Us                   |
| ? Help         |   | ∞ RMS Website                      |

**TIP:** Once you have completed your inspection or CAPA you will need to scroll to the top of your phone to click "submit" or "save draft" and other options.

| Complete an Audit or Insp |        |         |            |  |
|---------------------------|--------|---------|------------|--|
| Save Draft                | Submit | Share 👻 | Print Form |  |
| Cancel                    |        |         |            |  |

Creation Date: June 17, 2022 Revision Date:

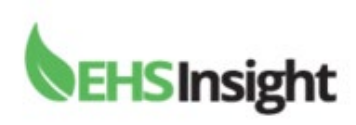

## **Offline Sync Option**

Prior to entering a space without internet or Wi-Fi coverage you can choose the offline sync option on the mobile app. This option is located when you first open the app.

| EHS Insight  |      |  |  |
|--------------|------|--|--|
|              |      |  |  |
|              |      |  |  |
| 🍘 Dashbo     | bard |  |  |
| My Task      | ks   |  |  |
| 🖹 Forms      |      |  |  |
| 🔁 Docum      | ents |  |  |
| Lill Reports | 5    |  |  |
| C Offline    | Sync |  |  |
| A My Prof    | file |  |  |
| ? Help       |      |  |  |

Press the options on the screen until all appear in green. Then hit "save." The app will begin downloading the sync options. Then click the back arrow on your phone until you reach the dashboard. You can later turn off the sync option when you leave the area.

| 8:11<br>lack         | ଧା ବ୍ 🛋                                                                                                    |                                     |        |
|----------------------|----------------------------------------------------------------------------------------------------|-------------------------------------|--------|
| e Setting            | s and Sync Now                                                                                                    |                                     |        |
| tings                |                                                                                                    | Cancel Offline Sync                 | 1      |
| D E                  | nable Offline Form Submit                                                                                                    |                                     |        |
| Er<br>cr<br>yv<br>bj | nabling offline form submit will allow you to<br>reate new forms without wireless network<br>onnectivity. However, it also requires that<br>ou periodically synchronize with the server<br>y launching the app and initiating a manual<br>ync. | Downloading Entity Definition for C | Sender |
| ) E                  | nable Background Sync                                                                                                    |                                     |        |
| El<br>Se             | nabling background sync will automatically<br>end forms in the Outbox to the server and                                                                                                    | Syncing Manifest                    |        |
| re<br>in<br>ai       | eceive updates on a recurring 15 minute<br>tterval when the app is running and network<br>ccess is available.                                                                                                    | Syncing Definitions                 |        |
| ) 0                  | offline Sync Subscription                                                                                                    | Syncing Data                        |        |
| Ei<br>fr<br>A        | nabling this subscription will download data<br>rom the following libraries for offline access:<br>udit & Inspection, Corrective and                                                                                                    | Syncing Context                     |        |
| Pi<br>Ai             | reventative Action (CAPA), Job Safety<br>nalysis, Management System, Safety Alert,<br>tandard Operating Procedure, Toolbox Talk                                                                                                    | Syncing Subscriptions               |        |

Creation Date: June 17, 2022 Revision Date: University of Notre Dame Risk Management & Safety

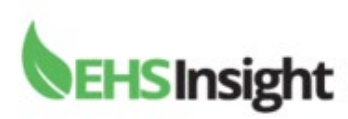

| <                                       | Audit & Inspection                                                       |   |
|-----------------------------------------|--------------------------------------------------------------------------|---|
| Compl                                   | lete an Audit or Inspection                                              | * |
| Offlin<br>You o<br>from<br>Al-2<br>Syno | Offline Sync<br>New items have been added to your<br>Outbox.<br>Sync Now | × |
| Availa                                  | able Offline 👻                                                           |   |

Your last offline sync was 13 minutes ago.

Once you complete the offline sync and return to your dashboard you can perform an Inspection or CAPA. When this information is complete you will briefly see a pop up on your phone appear stating **"Offline Sync – New items have been added to your outbox."** 

When you return to an area with Wi-Fi/internet open the mobile app and click the "Offline Sync" area showing how many items you have available to sync. The example shows 1 in "yellow."

(Make sure your Wi-Fi is on).

| EHS Insight        |   |
|--------------------|---|
|                    |   |
| 🏙 Dashboard        |   |
| My Tasks           | ~ |
| E Forms            | ~ |
| Audit & Inspection |   |
| CAPA               |   |
| > Documents        | ~ |
| III Reports        |   |
| Administration     |   |
| C Offline Sync     |   |
| My Profile         |   |

University of Notre Dame Risk Management & Safety

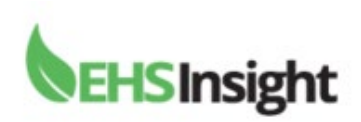

You will see the items ready to sync in your "Outbox." Click the "green sync now" box at the top of the screen. Once your sync is complete you will see "0" items remaining.

| 🕻 Back                                                     | Offline Sync                                                                                                    |            | 🗸 Back                     | Offline Sync                          |
|------------------------------------------------------------|----------------------------------------------------------------------------------------------------|------------|----------------------------|---------------------------------------|
| Sync Now                                                   | <pre>Items to sy</pre>                                                                                                    | nc         | Sync Now                   |                                       |
| Status                                                     |                                                                                                    |            | You are currently          | working <b>offline</b> .              |
| You are currently<br>Your last success<br>You currently ha | You are currently working <b>offline</b> .<br>Your last successful full sync was <b>4 minutes ago</b> .<br>You currently have <b>1</b> item(s) waiting to be sent to the server. |            | You currently have server. | • 0 item(s) waiting to be sent to the |
| Outbox                                                     |                                                                                                    |            | C                          | omplete                               |
| C-2206-####<br>Corrective and<br>2 minutes ago             | Preventative Action (CAPA)                                                                                                    | <b>±</b> × |                            |                                       |

During the sync process you will see the download process begin as shown.

| <b>〈</b> Car | ncel               | Offline Sync |   |  |
|--------------|--------------------|--------------|---|--|
| Dov          | wnloading Dash     | boards       |   |  |
| Syn          | ncing Outbox       |              | 0 |  |
| Syn          | icing Manifest     |              | 0 |  |
| Syn          | icing Definitions  | 5            | 0 |  |
| Syn          | icing Data         |              | 0 |  |
| Syn          | icing Context      |              | 0 |  |
| Syn          | icing Subscription | ons          | 0 |  |

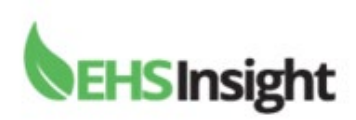

You can remove the Offline Sync. If you choose to end the option for Offline Sync return to the front page of your mobile device which appears when opening the app. Click the "Offline Sync" area and scroll down to "settings." Unclick the sync boxes darkening them so they no longer appear in green. Click "save settings" at the top of the screen.